## MEGS+: UPDATING SPONSOR PAGE FOR NEW BUSINESS CONTACT

- 1. Log into MEGS+.
- Use *Quick Search* at the top of the page to find the program application you are wanting to add the person to. <u>Note</u>: The new person will need to be added to each specific program application they need access to.

| Michigan Electronic Grant System Plus - MEGS+ |                                                                                      |  |  |  |
|-----------------------------------------------|--------------------------------------------------------------------------------------|--|--|--|
| <u>Michigan.qov</u>                           | <u>Reports</u>   <u>Administration</u>   <u>Training Materials</u>   <u>Agencies</u> |  |  |  |
| Home Quick Search Detailed Application Search | Welcome, Logout                                                                      |  |  |  |
|                                               | SHOW HE LP                                                                           |  |  |  |

3. Click on the Agency Name of the specific application, that the business contact information needs to be updated on. **NOTE:** This information will need to be updated on EVERY program application (SNP, SFSP, CACFP, etc.).

| Ex | port Resu      | ts to Screen                              | Sort by: Select                  |                | GO             |             |                                                     |
|----|----------------|-------------------------------------------|----------------------------------|----------------|----------------|-------------|-----------------------------------------------------|
|    | Agency         | Recipient<br>Code/<br>/greement<br>Number | Application/Task                 | Fiscal<br>Year | Current Status | Description | Application/Task<br>Number                          |
|    | Agency<br>Name | Agreement<br>Number                       | CNP: School Nutrition<br>Program | 2021           | Approved       |             | SNP-2021-Swartz<br>Creek Community<br>Schools-25180 |

4. Click on Change Status and then click on Amend Application.

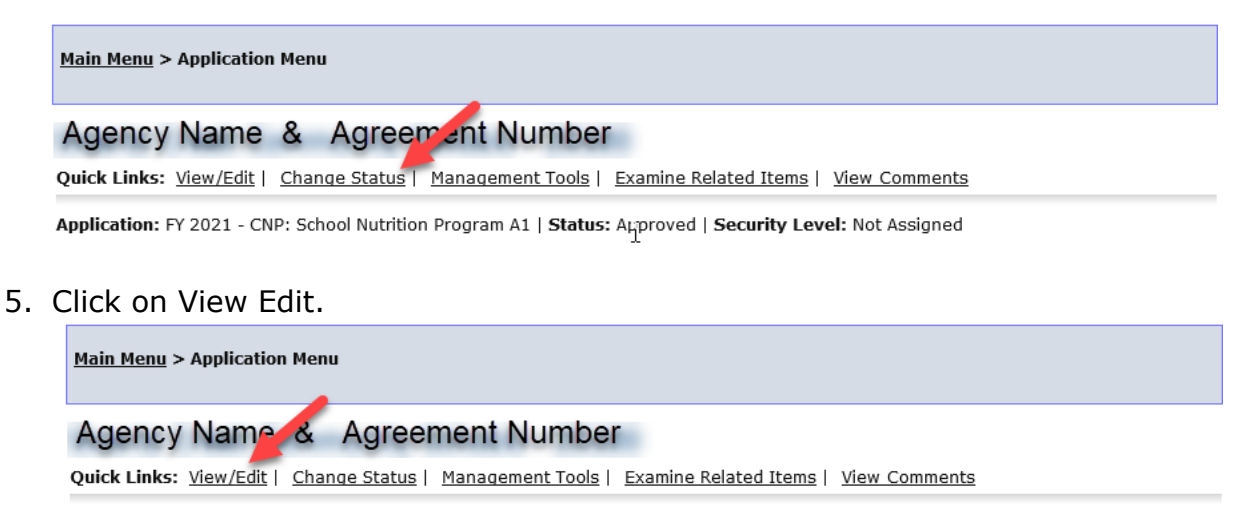

Application: FY 2021 - CNP: School Nutrition Program A1 | Status: Approved | Security Level: Not Assigned

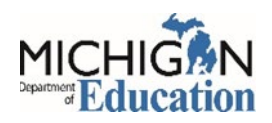

## MEGS+: UPDATING SPONSOR PAGE FOR NEW BUSINESS CONTACT

4. Scroll down to the Sponsor/Site Information and click on Sponsor Information.

| Sponsor / Site Information (Complete or Update and "Save" the following forms) |                          |  |  |  |  |
|--------------------------------------------------------------------------------|--------------------------|--|--|--|--|
| 2                                                                              | Amendment Justification  |  |  |  |  |
|                                                                                | Sponsor Information      |  |  |  |  |
|                                                                                | Site Listing             |  |  |  |  |
|                                                                                | Certification Statements |  |  |  |  |
| Ø                                                                              | MiND Security Agreement  |  |  |  |  |

6. Update questions 7a – 7e.

|     | The Business Contact and Food Service Director must be different.                      | <i>⊳</i>                                                                                                    |
|-----|----------------------------------------------------------------------------------------|----------------------------------------------------------------------------------------------------|
| *7. | a. Business Contact:                                                                   | Person 1                                                                                                    |
|     | *b. Title:                                                                             | the second second second second second second second second second second second second second second second se                                                                                                    |
|     | *c. Telephone Number:                                                                  | Ext. 0                                                                                                    |
|     | *d. Fax Number:                                                                        |                                                                                                    |
|     | *e. E-mail Address:                                                                    | and the second second sec |
| 8.  | Food Service Director:                                                                 |                                                                                                    |
|     | *a. Name:                                                                              | Person 2                                                                                                    |
|     | *b. Telephone Number:                                                                  | Ext.                                                                                                    |
|     | *c. E-mail Address:                                                                    |                                                                                                    |
|     | $\ast_{d.}$ Was the food service director for this SFA hired on or after July 1, 2019? | ⊖Yes ●No                                                                                                    |
|     | e. Date of Hire:                                                                       |                                                                                                    |

7. Click on Save at the top of the page.

|      |             | GLOBAL ERRORS  |                    | SHOW HELP |
|------|-------------|----------------|--------------------|-----------|
| - un | Than PERGON | OCODITE ENTONO | ILE ILE I COMMENTO | CHOTTLE   |

8. Go back to the top of the page and click on Change Status and resubmit the application.

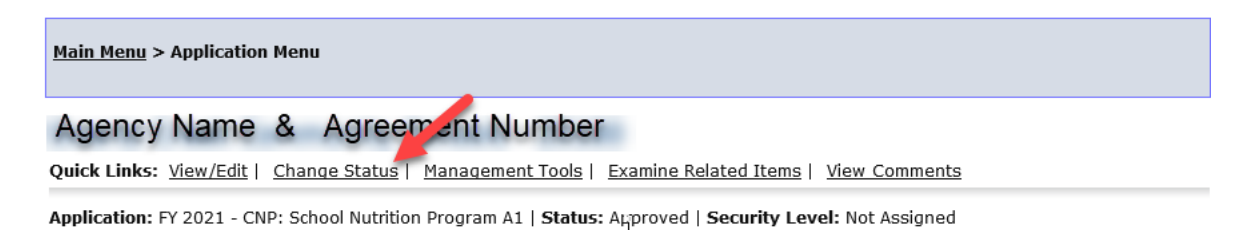

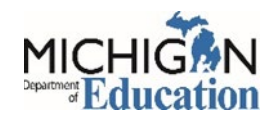